## INSTRUCCIONES PARA LA INSCRIPCIÓN

En este documento se detallan los pasos a seguir para realizar las inscripción en las XXXI Jornas Jurídicas de la Facultad de Derecho, Economía y Turismo.

ATENCIÓN: Excepcionalmente, aquellos asistentes externos a la UdL que necesiten factura deberán inscribirse por un cauce alternativo. Deberán escribir un correo electrónico a ddret.secretaria@udl.cat solicitando la inscripción a las jornadas. En el mail deberán facilitar los siguientes datos para la expedición de la factura:

- Nombre/Razón social:
- Población:

• Teléfono:

 Código DIR (solo para Administraciones públicas)

NIF/CIF:Domicilio:

• CP:

- Correo electrónico:
- •
- Persona de contacto:
- 1. Accede a la sede electrónica escaneando este QR o mediante el siguiente enlace:

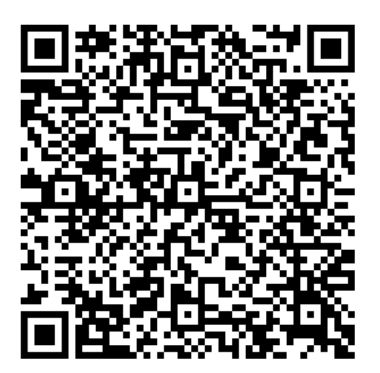

https://carboncopy.udl.cat/beans/u dl/gcursosext/ofertaweb.jsp? code=ofertaweb&user=webca&dbms =gcentres&cond=& VAR 1=\*&ifxd= &sort=4%2C6%2C8%2C11&hide= &ppos=0&plen=20

2. Una vez en la sede electrónica, busca entre el catálogo de cursos "XXXI Jornades Jurídiques" y selecciona la **modalidad de inscripción** deseada:

0

| × Ų ×                                                                                                    | Prem                                 | per seleccionar u | una activitat  |
|----------------------------------------------------------------------------------------------------|--------------------------------------|-------------------|----------------|
| Nom activitat Tipus tarifa                                                                                                    |                                      | Preu              |                |
| "L'ús del Word i l'Excel com a eines ofimàtiques bàsiques i el VBA per anar més enllà."<br>Torn 1: del 05-09-2024 al 04-10-2024                                                                     | Ordinari / Ordinario / Sta<br>36,92€ | andard 36,92 €    | ) <del>,</del> |
| CUR\$ PROPEDÈUTIC FÍSICA-ETSEAFIV Torn 1: del 02-09-2024 al 10-09-2024                                                                                                    | Ordinari / Ordinario / Sta<br>60,00€ | andard 60,00€     | ÌĦ             |
| CURS PROPEDÈUTIC MATEMÀTIQUES-ETSEAFIV (HORARI MATÍ) Torn 1: del 02-09-2024 al 10-09-2024                                                                                                    | Ordinari / Ordinario / Sta<br>60,00€ | andard 60,00€     | ) <del>,</del> |
| CURS PROPEDÈUTIC MATEMÀTIQUES-ETSEAFIV (HORARI TARDA)                                                                                                    | Ordinari / Ordinario / Sta           | andard 60,00€     | Ē              |
| XXXI Jornades Juridiques: 20 anys de legislació protectora integral enfront la violència contra les dones (ALUMNES UDL ASSISTÈNCIA SENSE MATÈRIA TRANSVERSA<br>Torm 1: del 25-07-2024 al 25-11-2024 | L) Matricula gratuïta 0,00€          | 0,00€             | Ξ.             |
| XXXI Jornades Jurídiques: 20 anys de legislació protectora integral enfront la violència contra les dones (ALUMNES UDL MATÈRIA TRANSVERSAL)                                                         | eleccioneu tarifa                    | ~                 | ÌĦ             |
| XXXI Jornades Jurídiques: 20 anys de legislació protectora integral enfront la violència contra les dones (ASSISTENTS EXTERNS A LA UDL)<br>Torn 1: del 25-07-2024 al 25-11-2024                     | Seleccioneu tarifa                   | •                 | ĬĦ             |
| Curs_2425_Curs_daulocura Torm 1: del 18-10-2024 al 20-06-2025                                                                                                    | Matricula gratuïta 0,00€             | 0,00 €            | Ш.             |
| Curs_2425_Curs d'entrenament per potenciar les capacitats mentals<br>Tom 1: del 15-11-2024 al 30-11-2024                                                                                            | Matricula gratuïta 0,00€             | 0,00€             | Ţ              |
| Curs_2425_Minddulness per millorar el rendiment acadèmic<br>Tom 1: del 03-10-2024 al 16-06-2025                                                                                                    | Matricula gratuïta 0,00€             | 0,00€             | ÌĦ             |
| Curs_2425_Programa d'entrenament per al cultiu de la compassió<br>(* Tom 1: del 11/-01-2025 al 22-02-2025                                                                                           | Matricula gratuïta 0,00€             | 0,00€             | )              |

## 3. En su caso, selecciona el **tipo de tarifa** aplicable:

- Los <u>alumnos de grado de la UdL</u> que quieran el reconocimiento de materia transversal, deberán abonar 36,92€, salvo que tengan derecho a una tarifa reducida por ser familia numerosa general (18,46€) o especial (0€).
- Los participantes <u>externos a la UdL</u>, deberán escoger entre la asistencia en línea (30€) o presencial (50€).

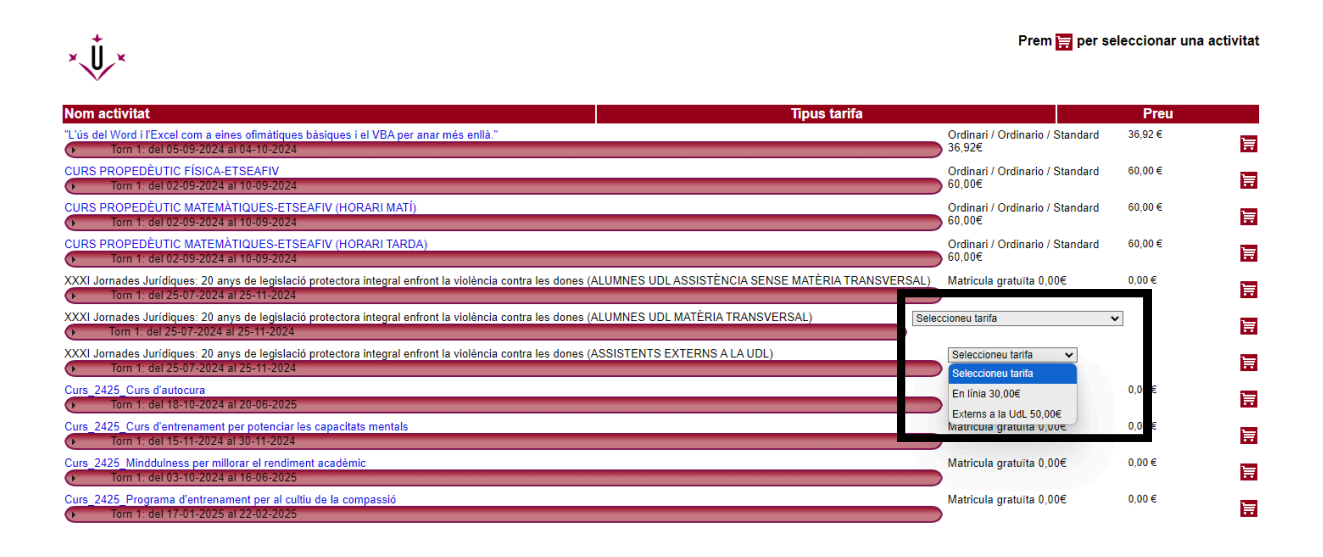

4. A continuación, **clica sobre el ícono 🔚** correspondiente:

| × Ů ×                                                                                                    | Frem 📻 per se                             |         | livitat |
|----------------------------------------------------------------------------------------------------|-------------------------------------------|---------|---------|
| Nom activitat Tipus tarifa                                                                                                    |                                           | Preu    |         |
| "L'ús del Word i l'Excel com a eines ofimàtiques bàsiques i el VBA per anar més enllà." Torn 1: del 05-09-2024 al 04-10-2024                                                                                                    | Ordinari / Ordinario / Standard<br>36,92€ | 36,92 € | Ħ       |
| CURS PROPEDĖUTIC FÍSICA-ETSEAFIV<br>Torm 1: del 02-09-2024 al 10-09-2024                                                                                                    | Ordinari / Ordinario / Standard<br>60,00€ | 60,00 € | Ħ       |
| CURS PROPEDÈUTIC MATEMÀTIQUES-ETSEAFIV (HORARI MATÍ) Torn 1: del 02-09-2024 al 10-09-2024                                                                                                    | Ordinari / Ordinario / Standard<br>60,00€ | 60,00€  | Ħ       |
| CURS PROPEDÈUTIC MATEMÀTIQUES-ETSEAFIV (HORARI TARDA) Torn 1: del 02-09-2024 al 10-09-2024                                                                                                    | Ordinari / Ordinario / Standard<br>60,00€ | 60,00€  | Ħ       |
| XXXI Jornades Jurídiques: 20 anys de legislació protectora integral enfront la violència contra les dones (ALUMNES UDLASSISTÈNCIA SENSE MATÈRIA TRANSVERSAL)<br>Torn 1: del 25-07-2024 al 25-11-2024                                   | Matricula gratuïta 0,00€                  | 0,00€   | Ħ       |
| XXXI Jornades Jurídiques: 20 anys de legislació protectora integral enfront la violência contra les dones (ALUMNES UDL MATÈRIA TRANSVERSAL) Selectora integral enfront la violência contra les dones (ALUMNES UDL MATÈRIA TRANSVERSAL) | cioneu tarifa 🗸 🗸                         |         | Ħ       |
| XXXI Jornades Jurídiques: 20 anys de legislació protectora integral enfront la violência contra les dones (ASSISTENTS EXTERNS A LA UDL)<br>Torn 1: del 25-07-2024 al 25-11-2024                                                        | Externs a la UdL 50,00€ ∨                 | 50,00€  |         |
| Curs_2425_Curs d'autocura  Torm 1: del 18-10-2024 al 20-06-2025                                                                                                    | Matricula gratuïta 0,00€                  | 0,00€   | Ħ       |
| Curs_2425_Curs d'entrenament per potenciar les capacitats mentals Torm 1: del 15-11-2024 al 30-11-2024                                                                                                    | Matricula gratuïta 0,00€                  | 0,00 €  | Ħ       |
| Curs_2425_Minddulness per millorar el rendiment acadèmic<br>Torm 1: del 03-10-2024 al 16-06-2025                                                                                                    | Matricula gratuïta 0,00€                  | 0,00 €  | Ħ       |
| Curs_2425_Programa d'entrenament per al cultiu de la compassió Tom 1: del 17-01-2025 al 22-02-2025                                                                                                    | Matricula gratuïta 0,00€                  | 0,00 €  | Ħ       |

5. Rellena tus **datos personales**. Después clica en el ícono 🛅 para guardar la información y, a continuación, clica el ícono 🕨 para seguir con el proceso de inscripción.

Es muy importante <u>indicar correctamente la dirección de correo electrónico</u> para recibir la confirmación de la inscripción y, aquellos que opten por la asistencia online, el enlace desde el que se retransmitirán las jornadas jurídicas.

|                                                                             |                             | Informació activitat                |           |      |       |
|-----------------------------------------------------------------------------|-----------------------------|-------------------------------------|-----------|------|-------|
| Nom activitat                                                               |                             |                                     | Nº Places | Preu | Total |
| XXXI Jornades Jurídiques: 20 anys de legislació protectora integral enfront | la violència contra les dor | nes (ASSISTENTS EXTERNS A LA UDL)   | 1         | 50€  | 50€   |
|                                                                             |                             |                                     |           |      |       |
|                                                                             |                             | Dadaa Parsona                       |           |      |       |
|                                                                             | Correu Electrònic           | 2000000@00000.com                   |           |      |       |
| 1                                                                           | Nom                         | X0000000X                           |           |      |       |
|                                                                             | Cognoms                     | YYYYYYYY ZZZZZZZ                    |           |      |       |
|                                                                             | Sexe                        | Sr. 🗸                               |           |      |       |
| А                                                                           | dreça (carrer/número)       | c/ Jaume II, 73                     |           |      |       |
|                                                                             | Codi Dostal                 | 4                                   |           |      |       |
|                                                                             | Codi Postal                 | 25001                               |           |      |       |
|                                                                             | Ciutat                      | Lleida                              |           |      |       |
|                                                                             | Estat/Provincia/Regio       | Lleida                              |           |      |       |
|                                                                             | País                        | ESPANYA                             |           |      |       |
|                                                                             | Tipus de document           | NIF - Número Identificació Fiscal 🗸 |           |      |       |
|                                                                             | Número d'identificació      | 11223344A                           |           |      |       |
|                                                                             | Número de telèfon           | 66666666                            |           |      |       |

6. Revisa que tus datos sean correctos. En su caso, selecciona el **método de pago** y clica sobre **b** para continuar.

6.1. Si has escogido la modalidad "Alumno UdL asistencia sin materia transveral", clica directamente sobre .

| V                                          |                                                                                                    | Selecciona la modalitat de pagament                                                                                                    |                                   |
|--------------------------------------------|----------------------------------------------------------------------------------------------------|----------------------------------------------------------------------------------------------------|-----------------------------------|
| Dade                                       | s personals NIF - Número Identificació Fiscal                                                                                                    | —                                                                                                    |                                   |
| Da                                         | les del curs XXXI Jornades Jurídiques: 20 anys de                                                                                                    | e legislació protectora integral enfront la violència contra les dones (ALUMNES UDL ASSISTÈNCIA SENSE MATÈRIA TRANSVERSAL)                                                                                                    | 0,00€                             |
|                                            |                                                                                                    |                                                                                                    | Total 0,00 €                      |
| Modalitat d                                | e Pagament   Carta de Pagament                                                                                                    | La carta de pagament és un document amb el qual funuar efectua el pagamant podert utilitzar valries vies segons fentitat bancària, directament a finestreta, caixer automàtic o pá<br>Actualment les entitats contractades són: "La Catua" i Terminais ServiCaixa, CX CatalunyaCatua i Banco Santader. | àgina web.                        |
| 4                                          |                                                                                                    |                                                                                                    |                                   |
|                                            |                                                                                                    |                                                                                                    |                                   |
|                                            |                                                                                                    |                                                                                                    |                                   |
| ee atentamente                             | e las instruccion                                                                                                    | es y vuelve a clicar sobre                                                                                                    | n.                                |
| ee atentamente<br>×↓×                      | e las instruccion                                                                                                    | es y vuelve a clicar sobre 🕨 para confirmar la inscripció                                                                                                    | n.                                |
| ee atentamente<br>×↓×                      | e las instruccion                                                                                                    | es y vuelve a clicar sobre 🕨 para confirmar la inscripció                                                                                                    | on.                               |
| ee atentamente<br>×↓↓×<br>∞                | e las instruccion<br>s personals NIF-Número Identificació Fiscal                                                                                                    | es y vuelve a clicar sobre 🕨 para confirmar la inscripció<br>Confirmació dades                                                                                                    | n.                                |
| ee atentamente<br>×↓×<br><sub>Dad</sub>    | e las instruccion<br>s personals NIF - Número Identificació Fiscal<br>des del curs XXXI Jomades Jurídiques 20 anys d                                                                                  | es y vuelve a clicar sobre<br>para confirmar la inscripció<br><u>Confirmació dades</u>                                                                                                    | ۳ <b>n.</b>                       |
| ee atentamente<br>×↓<br>→<br>Dad           | e las instruccion<br>s personals <u>NIF - Número Identificació Fiscal</u><br>ses del curs XXXI Jomades Juridiques. 20 anys d                                                                          | es y vuelve a clicar sobre<br>para confirmar la inscripció<br>Confirmació dades<br>te legalacó protectors integral enfort la volència contra les dones (ALUMNES UDL ASSISTÈNCIA SENSE MATÈRIA TRANSVERSAL)                                                                                             | o <b>n.</b><br>0.00<br>Total 0.00 |
| ee atentamente<br>×↓<br>Dade<br>Da         | e las instruccion<br>s personals <u>NF - Número Identificació Fiscal</u><br>les del curs XXXI Jomades Jurídiques. 20 anys d                                                                           | es y vuelve a clicar sobre para confirmar la inscripció                                                                                                    | 0.00<br>Total 0.00                |
| ee atentamente<br>×↓↓×<br>Ded<br>Modelitat | e las instruccion<br>s personals <u>NIF - Número Identificació Fiscal</u><br>des del curs 2003 Jornades Jurídiques: 20 anys d<br>e Pagament Carla de Pagament<br>Important:Es obligatori imprimir dos | es y vuelve a clicar sobre para confirmar la inscripció                                                                                                    | o <b>n.</b><br>0.00<br>Totai 0.00 |

A continuación, se generará la siguiente carta de pago (0,00€), que deberás imprimir como justificante de la inscripción a las jornadas jurídicas.

| Conce                             | pte                                                                                                    | Unitats                                              | Tarifa                    | Preu             | Impor           |
|-----------------------------------|----------------------------------------------------------------------------------------------------|------------------------------------------------------|---------------------------|------------------|-----------------|
| CON                               | Congressos, Conferencies i Jornades                                                                                                    | 1                                                    | MG                        | 0.00             | 0.00            |
|                                   | (1503-24GR) XXXI Jornades Jurídiques: 20 anys de legislació<br>protectora integral enfront la violência contra les dones (ALUMNES<br>UDL ASSISTÊNCIA SENSE MATÊRIA TRANSVERSAL) (Torn: 1)                                                                                                    |                                                      |                           |                  |                 |
|                                   | Sala da Juntes da la Escultat da Drat Economia i Turisma                                                                                                    |                                                      |                           |                  |                 |
|                                   | data de guittes de la Pacultat de Dret, Economía i Turisme                                                                                                    |                                                      |                           |                  |                 |
|                                   | Sala de Junies de la Padanal de Drei, Economía i Tansine                                                                                                    |                                                      |                           |                  |                 |
|                                   | Gala de guines de la Pacunal de Drei, Economia i Turisme                                                                                                    |                                                      |                           |                  |                 |
|                                   | Gala de Junitos de la Facultas de Drei, Edonomia i Turisme                                                                                                    |                                                      |                           |                  |                 |
|                                   | Gala de Guines de la Faduna, de Drei, Economia i Fulsine                                                                                                    |                                                      |                           |                  |                 |
|                                   | Cala de Guines de la Fadona, de Drei, Economia i Fulsine                                                                                                    |                                                      |                           |                  |                 |
|                                   | Gala de Guines de la Fadona, de Drei, Economia i Fulsine                                                                                                    |                                                      |                           |                  |                 |
|                                   | Gala de Guines de la Fadona, de Drei, Economia i Fulsine                                                                                                    |                                                      |                           |                  |                 |
| ermini d                          | consi de Guines de la Facdina de Drei, Economia i Fanane<br>la pagement. El des a peri de la dela d'apart document.<br>12022 de 20 de Jano per carl en fano de presa à la costació de serves académica a las un                                                                                                    | versitata públicues per el                           | um 2023-2024              |                  |                 |
| ermini d<br>ecret 11<br>rittata d | Solad de Guines de la Facdinal de Drei, Economia i Fulsame<br>Is pagament: 5 dies a partr de la dela d'aguat document.<br>15/2023, de 20 de Jany pal qui e fase als preu de la prestació de serveia academica a les unit<br>Regament: 1-2 dural "Terminal Berchica Catalony-Robina (BBN). Banco Santader                                                        | iversitats pübliques per al                          | am 2023-2024.             | Linida, 08-09-20 | 24 13:12:16 UT0 |
| ermini d<br>ecret 11<br>rittata d | tonal de Johne's de la parti de la data d'appart document.<br>15/022 de Jan ja quel este fame de para de la prestació de serves académica a las un<br>15/022 de Jan ja quel este fame de para de la prestació de serves académica a las un<br>la gagement: "La Casar i Terminals ServiCaixa CatalunyaCaixa (1560). Banco Santaeder<br>CODI DE PROCEDIMENT DE RE | versitata públiques per al<br>-<br>-<br>CAPTACIÓ-CPR | urs 2023-3024.<br>9050794 | Lieida, 08-09-20 | 24 13:12:16 UT  |

6.2. Si has escogido la modalidad "Alumno UdL con materia transveral" o "Asistentes externos a la UdL", deberás seleccionar la modalidad de pago que elijas y, a continuación, clicar **b**.

| x U x            |                                                |                                                                                                    |                                      |
|------------------|------------------------------------------------|----------------------------------------------------------------------------------------------------|--------------------------------------|
|                  |                                                | Selecciona la modalitat de pagament                                                                                                    |                                      |
| Dades per        | sonals. NIF - Número Identificació Fiscal      | Γ                                                                                                    |                                      |
| Dades d          | el curs XXXI Jornades Jurídiques: 20 anys de l | egislació protectora integral enfront la violència contra les dones (ASSISTENTS EXTERNS A LA UDL)                                                                                                    | 50,00 €                              |
|                  |                                                |                                                                                                    | Total 50,00 €                        |
| Modalitat de Pag | ament Carta de Pagament                        | La carta de pagament és un document amb el qual l'auxain efectua el pagamant podent utilitzar vivies vies segons l'entitat banchia, directament a fine<br>Actualment les entitats contractades són: "La Catori l'Imminais ServiCatora, CX CatakunyaCatora i Banco Santador<br>MINERITERIS<br>MARTERISEN<br>MARTERISEN<br>MAR | steta, caner automàtic o página web. |
| <                |                                                |                                                                                                    | ×                                    |

6.2.1. Si se opta por la **carta de pago**, lee atentamente las instrucciones y vuelve a clicar sobre **>** para confirmar la inscripción.

| × Ū× |                                                                                                    |               |
|------|----------------------------------------------------------------------------------------------------|---------------|
|      | Confirmació dades                                                                                                    |               |
|      | Dades personals. <u>NIF - Número Identificació Fiscal</u>                                                                                                    |               |
|      | Dades del curs. XXXI Jornades Jurídiques: 20 anys de legislació protectora integral enfront la violència contra les dones (ASSISTENTS EXTERNS A LA UDL)                     | 30,00 €       |
|      |                                                                                                    | Total 30,00 € |
|      | Modalitat de Pagament Carta de Pagament<br>Importantés dolgation imprimir dos objets de la carta de pagament.<br>1. Colpia per fretifiat banchria<br>2. Colpia per frustrat |               |
| •    |                                                                                                    | •             |

A continuación, se generará el documento con la carta de pago correspondiente. Deberás **imprimir el documento por duplicado** y abonar la cuantía correspondiente a través de la entidad CaixaBank o los cajeros ServiCaixa, CX Catalunya Caixa o Banco Santader.

| Conce                                | pte                                                                                                    | Unitats                       | Tarifa                     | Preu             | Impor            |
|--------------------------------------|----------------------------------------------------------------------------------------------------|-------------------------------|----------------------------|------------------|------------------|
| CON                                  | Congressos, Conferencies i Jornades                                                                                                    | 1                             | EX                         | 50.00            | 50.00 (          |
| ,                                    | (1503-SIESI) XXXI Jornades Jurídiques: 20 anys de legislació<br>protectora integral enfront la violència contra les dones (ASSISTENTS<br>EXTERNS A LA UDL) (Torn: 1)                                                                                                    |                               |                            |                  |                  |
|                                      | Sala de Junies de la PDE I                                                                                                    |                               |                            |                  |                  |
|                                      | Sala de Julites de la PDE I                                                                                                    |                               |                            |                  |                  |
|                                      | Jala de Julites de la PUE I                                                                                                    |                               |                            |                  |                  |
|                                      | aala de Juliites de la FUE I                                                                                                    |                               |                            |                  |                  |
|                                      | Jana de Junes de la FUE I                                                                                                    |                               |                            |                  |                  |
| Sermini d                            | Sana de Suntes de la FUE I                                                                                                    | entitate activities and and a |                            |                  |                  |
| Sermini d<br>Decret 11<br>Entitata d | again de suintes de la role i<br>la pagenet. 5 des a part de la dela d'apart documet.<br>1922), A de Juny par qui el facto de para de la partado de servas academica a la unive<br>againet: "L'accada "Internada Sancidas Catanuyciana (1906). Banco Santadar -                             | ersitata pübliques per al .   | ura 2023-2024              | Lisida, 08-09-20 | 024 13-08-38 UT0 |
| lermini d<br>Jecret 11<br>Intitate d | Sana de suntes de la role i<br>la pagenetí. 5 des a parti do la dela d'apart document.<br>1922, al 2 de Juny pel qui es fanta la parti da la particula de anvais assidence a las unte<br>pageneti "La Casa" i Tennas Banchas Casardo, San 1936. Banc Banchar<br>CODO Le PROCEMENTO DE RECJ. | ersitets pübliques per al     | nurs 2023-2024.<br>9050794 | Linida, 08-09-20 | 024 13-08-38 UT0 |

6.2.2. Si se opta por pagar con **tarjeta de crédito**, vuelve a clicar sobre **>** para ser redirigido a la plataforma de pago online.

| ×Ů×                                                                                                    |               |
|----------------------------------------------------------------------------------------------------|---------------|
| Confirmació dades                                                                                                    |               |
| Dades personals NIF - Número Identificació Fiscal                                                                                                    |               |
| Dades del curs XXX Jomades Jurídiques: 20 anys de legislació protectora integral enfront la violència contra les dones (ASSISTENTS EXTERNS A LA UDL)                                                                                                    | 50,00 €       |
|                                                                                                    | Total 50,00 € |
| Modalitat de Pagament<br>Targeta de crèst<br>MasterCario<br>PGB<br>MasterCario<br>PGB<br>MasterC |               |
| ◀                                                                                                    | •             |

Siga las instrucciones de la plataforma de pago para finalizar con la compra.

| Comer                     | cia Global Payments                                                                                                    | Seleccioneu el vostre idioma Català                                       |
|---------------------------|----------------------------------------------------------------------------------------------------|---------------------------------------------------------------------------|
| 1 Select<br>meto<br>pagar | cioneu<br>de de<br>ment = 2                                                                                                    | Comprovació al 3 sol·licitant 21 Artorització 22 A resultat Transacció 23 |
| Detalls o                 | lel pagament                                                                                                    | Pagament amb targeta 🛛 visa 🚝 🤤 🚾 🔤 🥎                                     |
| Import                    | 50,00€                                                                                                    | Nº Targeta:                                                               |
| Comerç:                   | Universitat de Lleida<br>(ESPAÑA)                                                                                                    | Caducitat:                                                                |
| Terminal:                 | 42451260-1                                                                                                    | aa                                                                        |
| Comanda:                  | 0232412885                                                                                                    | cvv:                                                                      |
| Data:                     | 08/09/2024 13:01                                                                                                    | Recordar aquesta targeta com a mètode<br>de pagament en aquest            |
| Descripció<br>producte:   | XXXI Jornades Jurídiques:<br>20 anys de legislació<br>protectora integral<br>enfront la violència contra<br>les dones (ASSISTENTS<br>EXTERNS | Cancel-lar Acceptar                                                       |
| V/SA<br>BOOM              | mastercord     J/Secure     J/Secure                                                                                                    |                                                                           |
|                           |                                                                                                    | Powered by 💛 Redsýs                                                       |